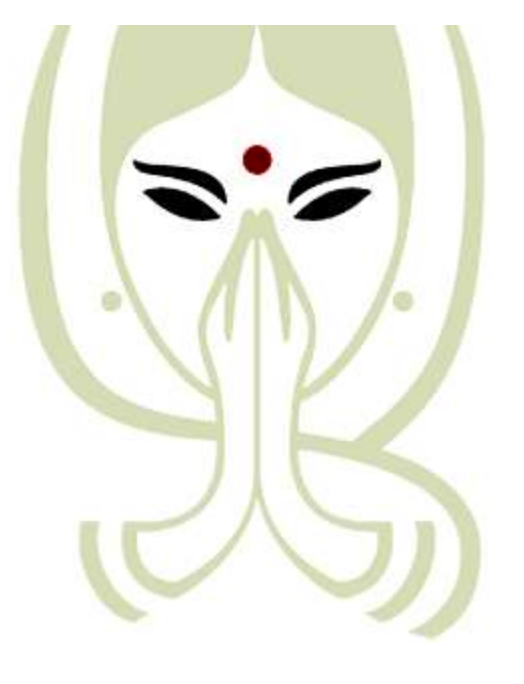

# Size Welcome YUVA

**Registration Link** 

https://yuva.gov.in/

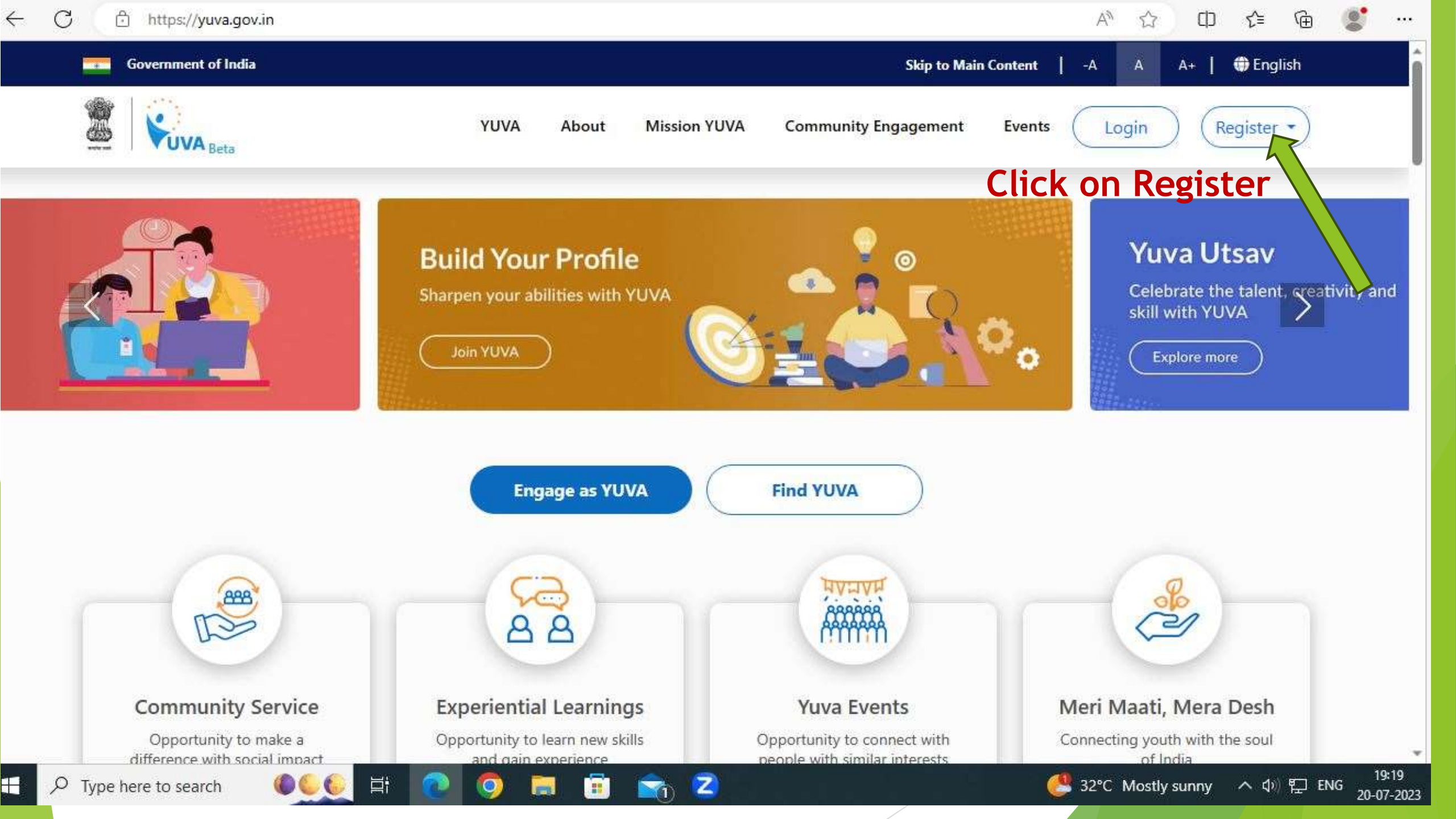

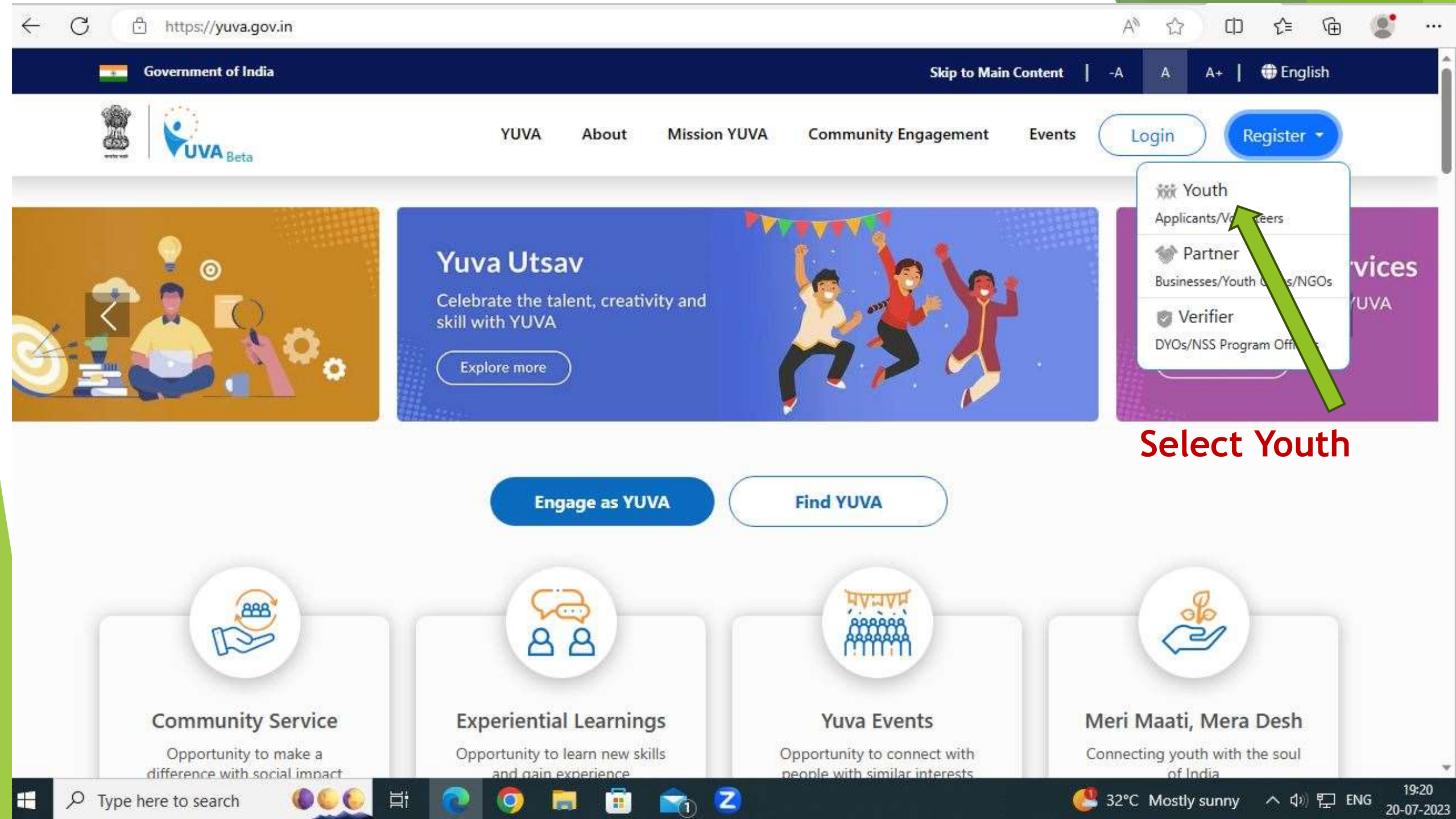

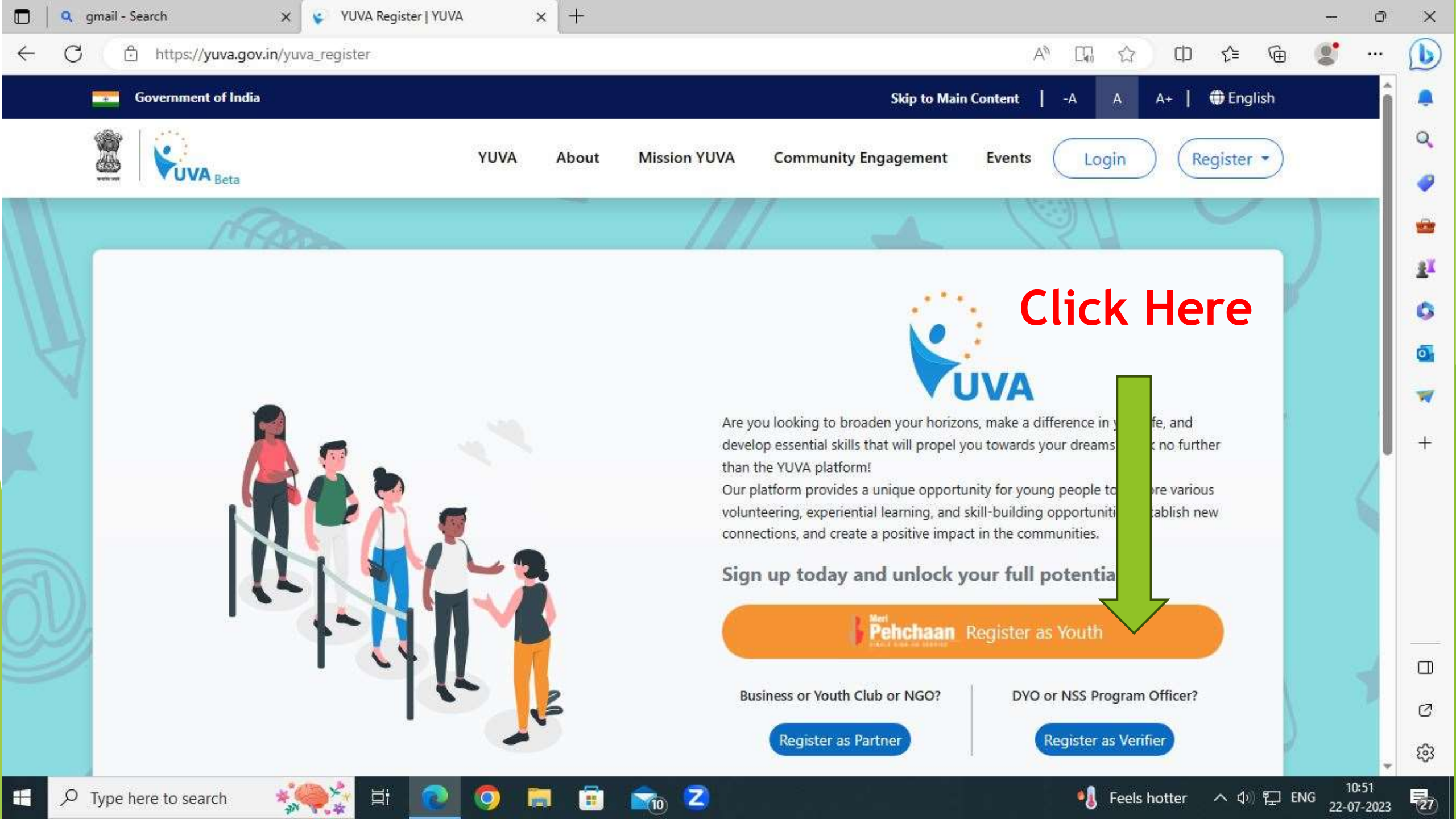

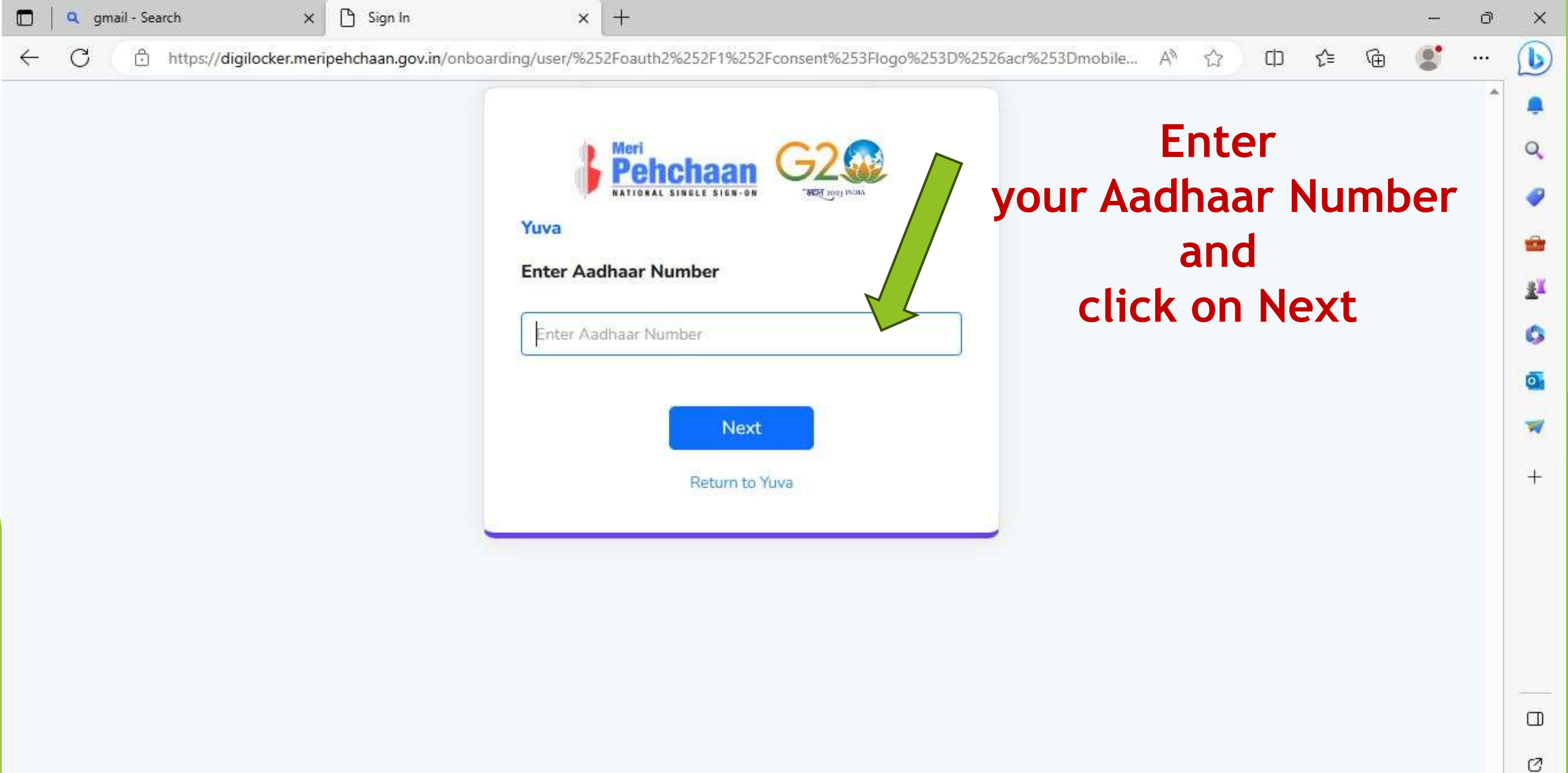

Z

10

-

Ĕ

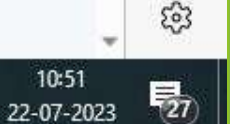

10:51

へ 🕸 🎦 ENG

🍕 Feels hotter

C https://digilocker.meripehchaan.gov.in/onboarding/user/%252Foauth2%252F1%252Fconsent%253Flogo%253D%2526acr%253Dmobile... A

←

| Pehchaa<br>NATIONAL SINGLE SIG |              |  |  |
|--------------------------------|--------------|--|--|
| Yuva Dev Env                   |              |  |  |
| Enter Aadhaar Number           |              |  |  |
| 712649714357                   |              |  |  |
|                                | lext         |  |  |
| Return to                      | Yuva Dev Env |  |  |

CD

ב∕≡

...

17

## Phone Number must be linked with Aadhaar Number

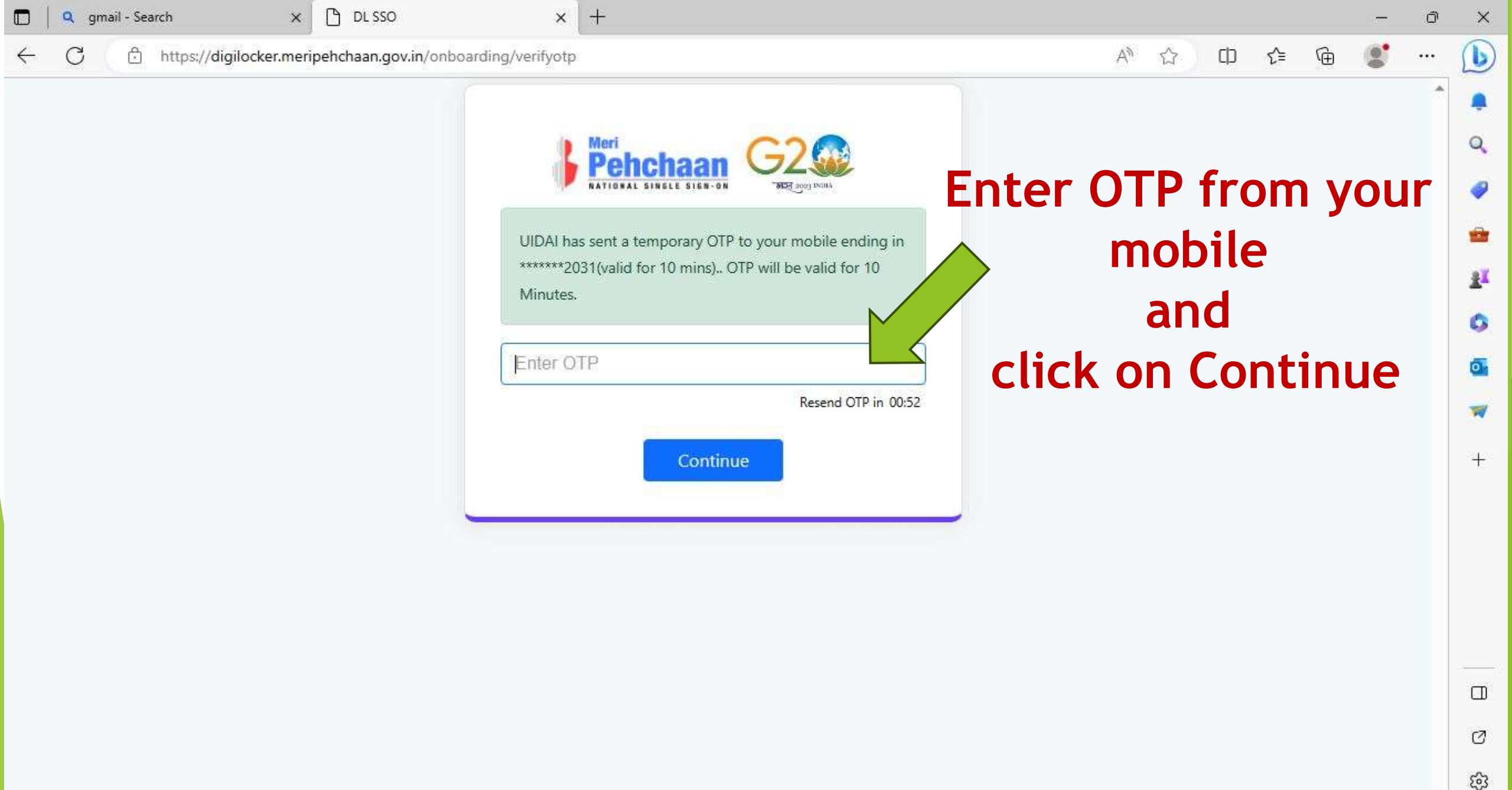

Z

10

10:53

22-07-2023

27)

^ (1) 도 ENG

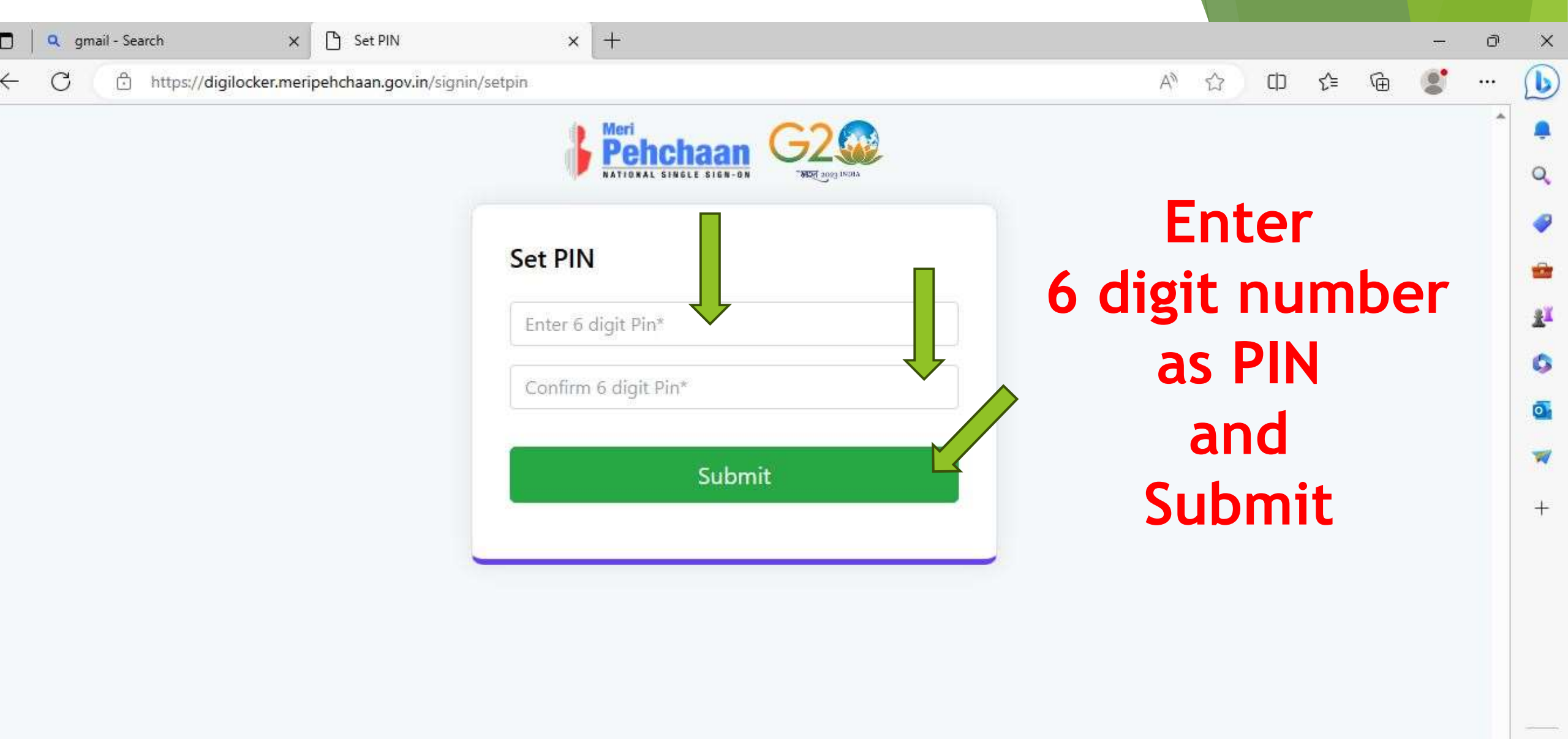

Ø

හු

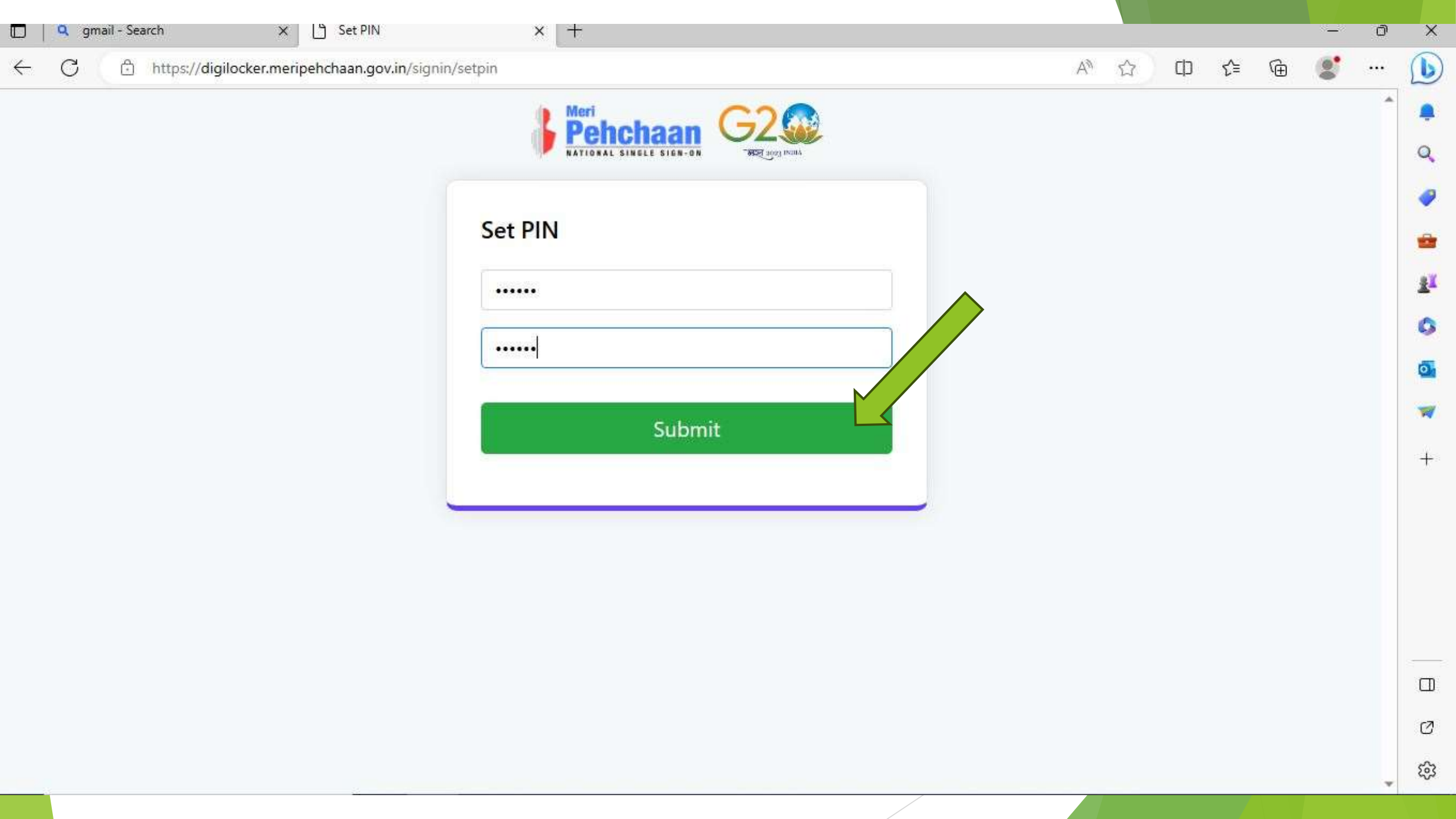

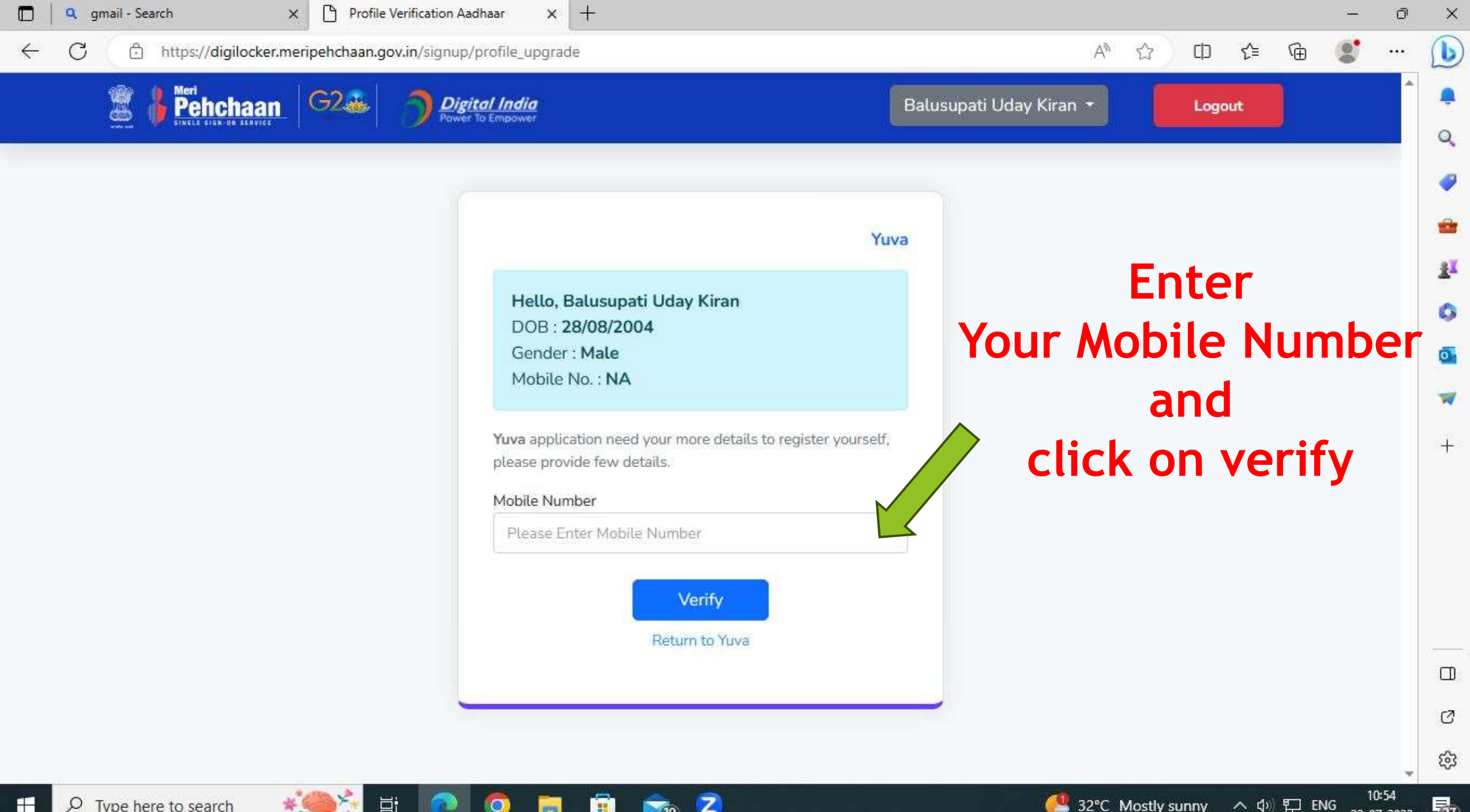

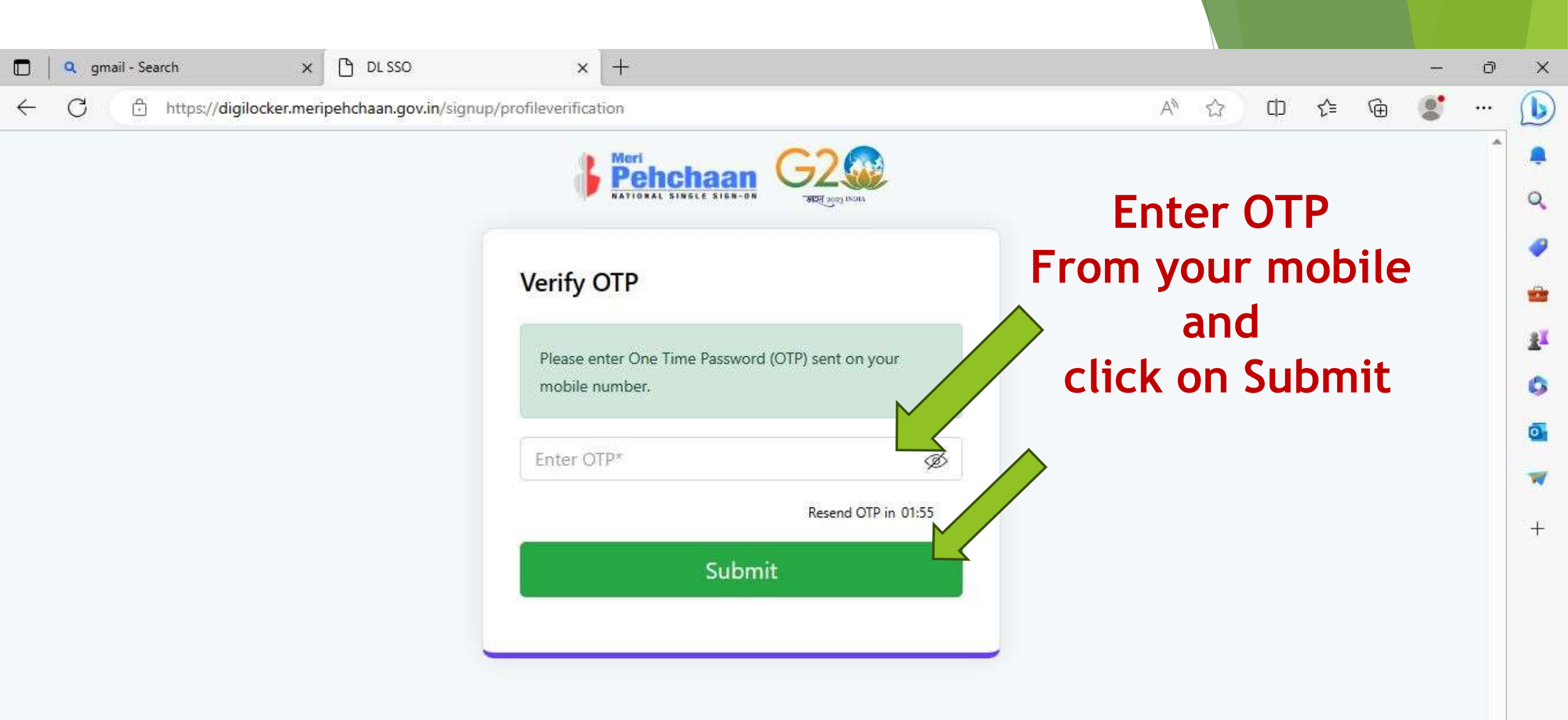

Ø

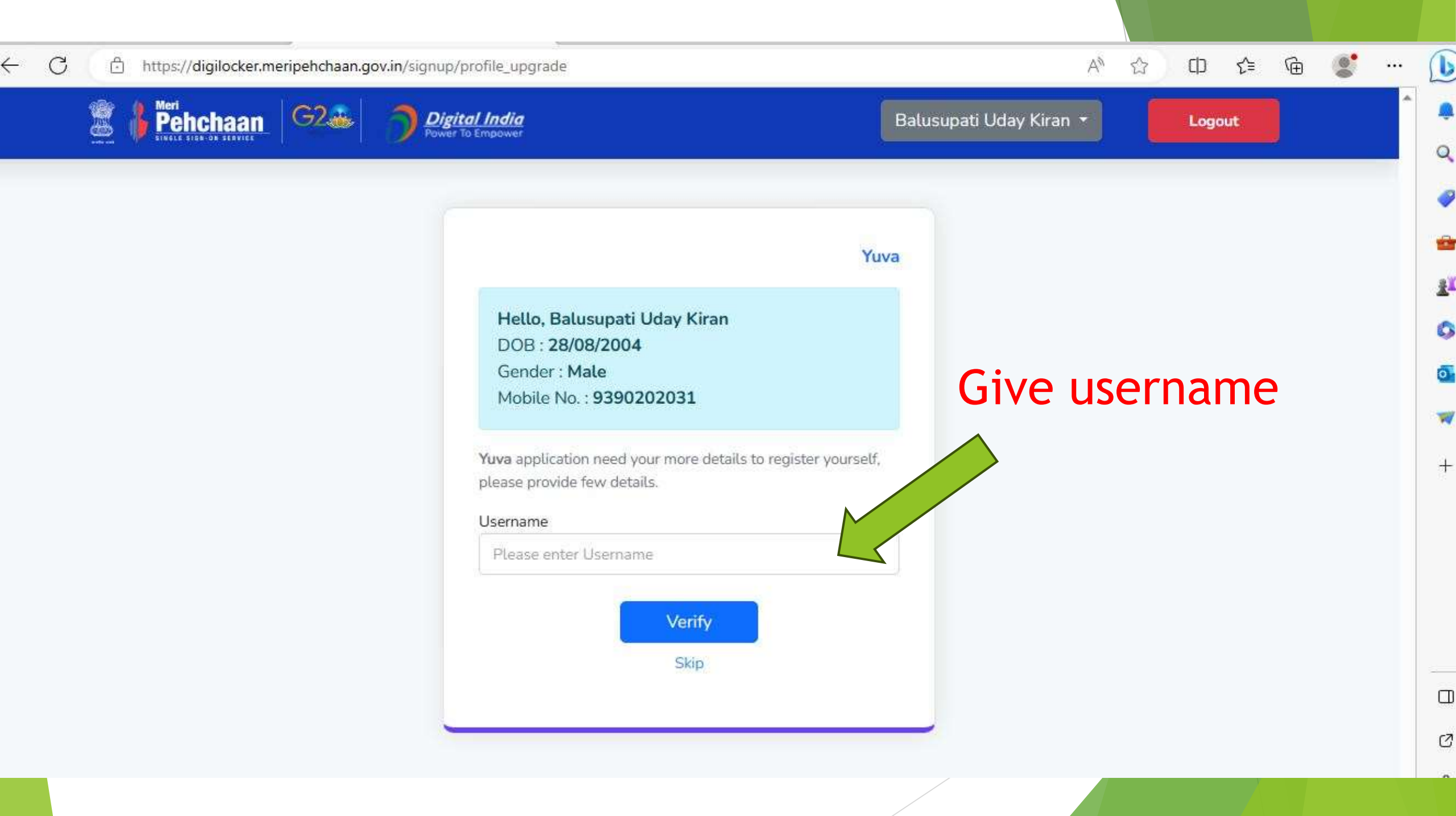

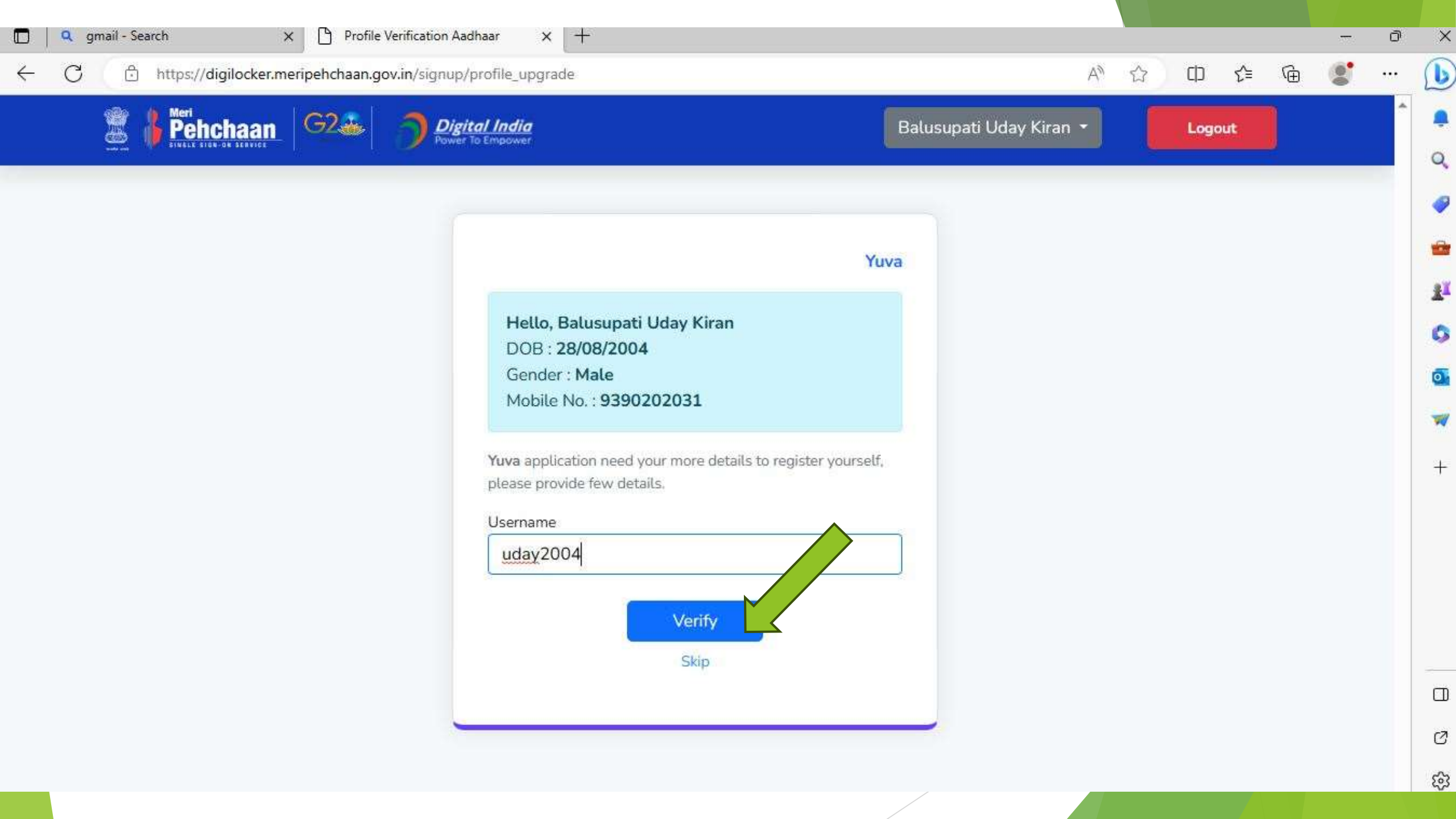

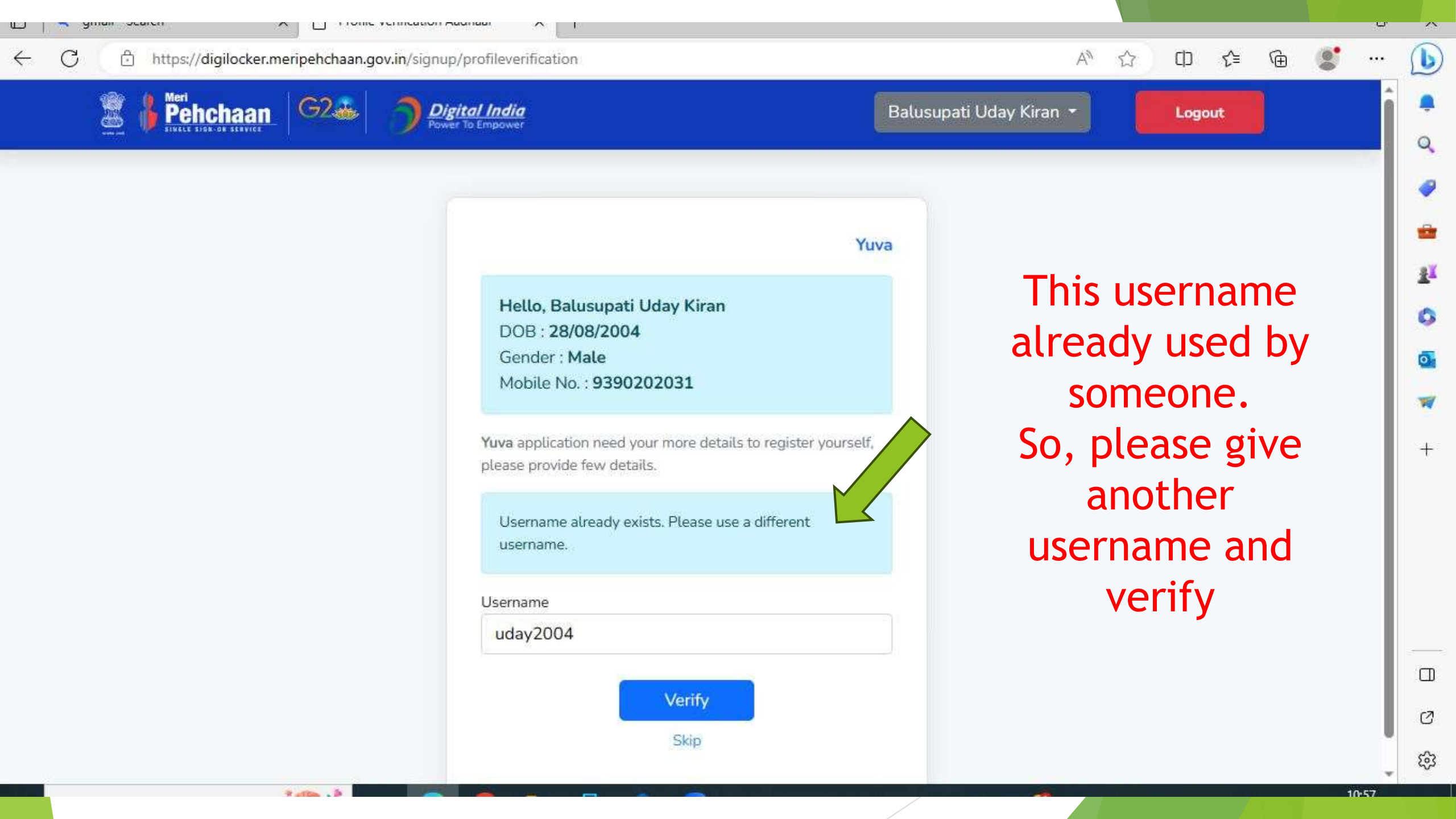

# Fill the form with your details 🏻 🔍 🖾 🗯 🖷

|                         |               | Regi         | ster    |        |            |
|-------------------------|---------------|--------------|---------|--------|------------|
| uva Details<br>wa Type* |               | - 0          | NYKS    |        | harr o     |
|                         | 2 09          | - <u>v</u> ] | - Miles |        | inera (194 |
| ame"<br>Balusupati Kira | n             |              |         |        |            |
| ute of Birth*           |               |              |         |        |            |
| 28                      | ~             | August       | ~       | 2004   | ~          |
| ender*                  |               | 102.002.000  |         |        |            |
| Male                    |               | Female       | 0       | Others | 0          |
| ate*                    |               |              |         |        |            |
| State                   |               |              |         |        |            |
| istrict*                |               |              |         |        |            |
| District -              |               |              |         |        |            |
| nail*                   |               |              |         |        |            |
| Email address*          |               |              |         |        |            |
| rea of Interest*        |               |              |         |        |            |
| Select Area             | a of Interest |              |         |        |            |
| Select Sub              | Interest      |              |         |        |            |
| obile*                  |               |              |         |        |            |
| 9390202031              |               |              |         |        |            |
| ncode*                  |               |              |         |        |            |
| Pincode*                |               |              |         |        |            |
| Do you belor            | ng to rural a | area?        |         |        | -          |
| Piedae to be            | a YUVA kn     | ow more.     |         |        |            |
| , respecto be           | - 1947, 51    | AN VERSION   |         |        |            |
| Sedarrait               |               |              |         |        |            |

Z

(10)

-

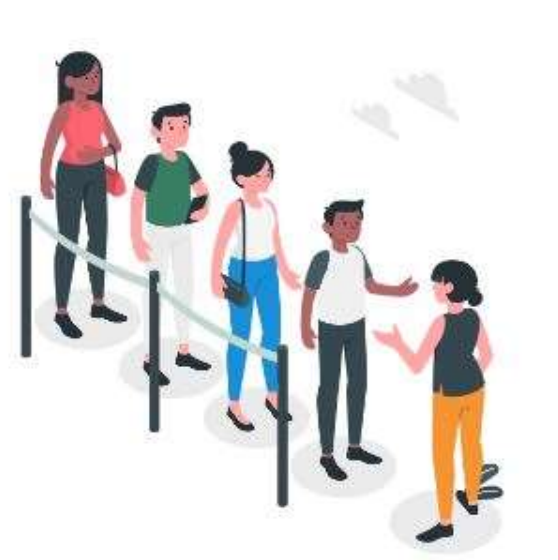

🥙 32°C Mostly sunny

Ô

• • •

#### Register

| 1                                                                                                    |         |                       | Courses. |        |     |
|----------------------------------------------------------------------------------------------------|---------|-----------------------|----------|--------|-----|
| MSS 🔳                                                                                                    | NCC     | 0                     | NPCS     | O Otto | rs. |
| Name"                                                                                                    |         |                       |          |        |     |
| Balusupati Kiran                                                                                                    |         |                       |          |        |     |
| Owner of Birthy*                                                                                                    |         |                       |          |        |     |
| 28                                                                                                    | · .     | August                | ~        | 2004   | v   |
| Estudiat <sup>e</sup>                                                                                                    |         |                       |          |        |     |
| Male                                                                                                    | 6       | Temale                | - (d)    | Others |     |
| Silute*                                                                                                    |         |                       |          |        |     |
| TELANGANA                                                                                                    |         |                       |          |        |     |
| District"                                                                                                    |         |                       |          |        |     |
| KHAMMAM                                                                                                    |         |                       |          |        |     |
| trual*                                                                                                    |         |                       |          |        |     |
| balusupati61@gmail.c                                                                                                    | ma      |                       |          |        |     |
| Area of Interest*                                                                                                    |         |                       |          |        |     |
| x Rural Development                                                                                                    |         |                       |          |        |     |
|                                                                                                    |         |                       |          |        |     |
| 1                                                                                                    |         |                       |          |        |     |
| a Agriculture and farming                                                                                                    |         |                       |          |        |     |
| ( w Agriculture and farming )<br>Highest Qualification                                                                                                    |         |                       |          |        |     |
| ( w Agriculture and farming )<br>Highest Qualification<br>Graduation                                                                                                    |         |                       |          |        |     |
| ( w Agriculture and farming )<br>Highest Qualification<br>Graduation<br>Instructure Type                                                                                                    |         |                       |          |        | 3   |
| ( w Agriculture and farming )<br>highest Qualification<br>Graduation<br>Instructors Type<br>College                                                                                                |         |                       |          |        | 3   |
| Agriculture and farming      Highest Qualification      Graduation      Instructure Type      College  College Kane                                                                                |         |                       |          |        | 3   |
| (w Agriculture and farming)<br>Highest Qualification<br>Graduation<br>Instructure Type<br>College<br>College Kanae<br>SR & BGNR Governme                                                           | siit Co | Bege, Khamm           | ŝm       |        | 3   |
| ( w Agriculture and farming )<br>Highest Qualification<br>Graduation<br>Instructure Type<br>College<br>College Name<br>SR & BGNR Governme<br>Mobile*                                               | snt Co  | Øege, Khamim          | am       |        | 8   |
| (a Agriculture and farming )<br>Highest Qualification<br>Graduation<br>Instituture Type<br>College<br>College<br>College Name<br>SR & BGNR Governme<br>Mobile*<br>9390202031                       | snt Co  | ilege, Khamim         | ăm       |        | 3   |
| Agriculture and farming      Ingheat Qualification      Graduation      Instructure Type      College      College      SR & BGNR Governme      Mobile*      9390202031    Precede*                | sht Co  | Øege, Khamm           | am       |        |     |
| Agriculture and farming      Highest Qualification      Graduation      tratmuture Type      College      College Karne      SR & BGNR Governme      Mobile*      9390202031  Precide*      S07167 | sint Co | Øege, Khamim          | şm       |        | 8   |
|                                                                                                    | snt Co  | illege, Khamim<br>na? | an       |        |     |
|                                                                                                    | ent Co  | Bege, Khamim<br>sa?   | am       |        |     |
|                                                                                                    | sht Co  | Øege, Khamm<br>sa?    | şm       |        | 3   |
|                                                                                                    | ent Co  | illege, Khamm<br>sa?  | dm       |        |     |

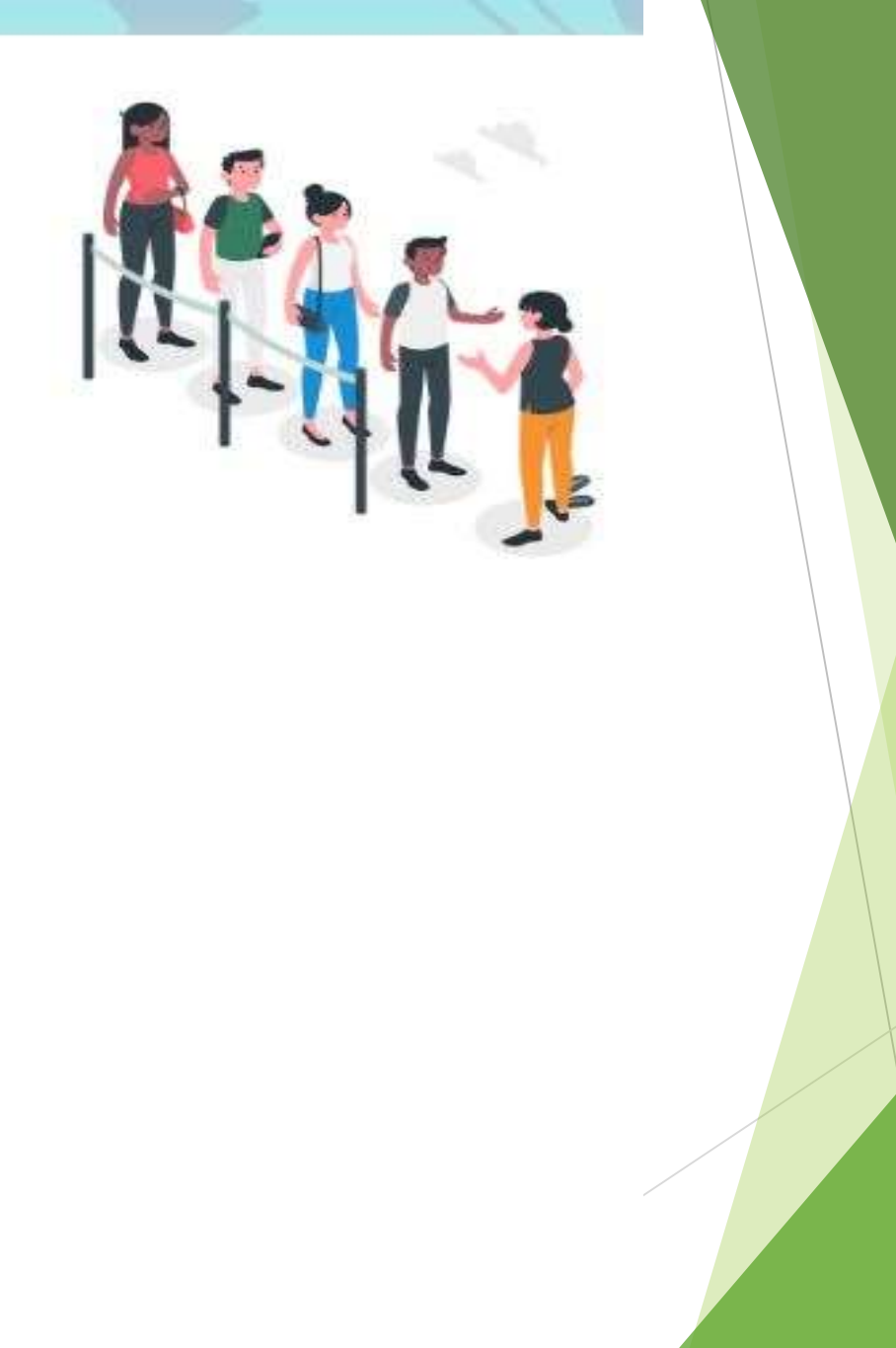

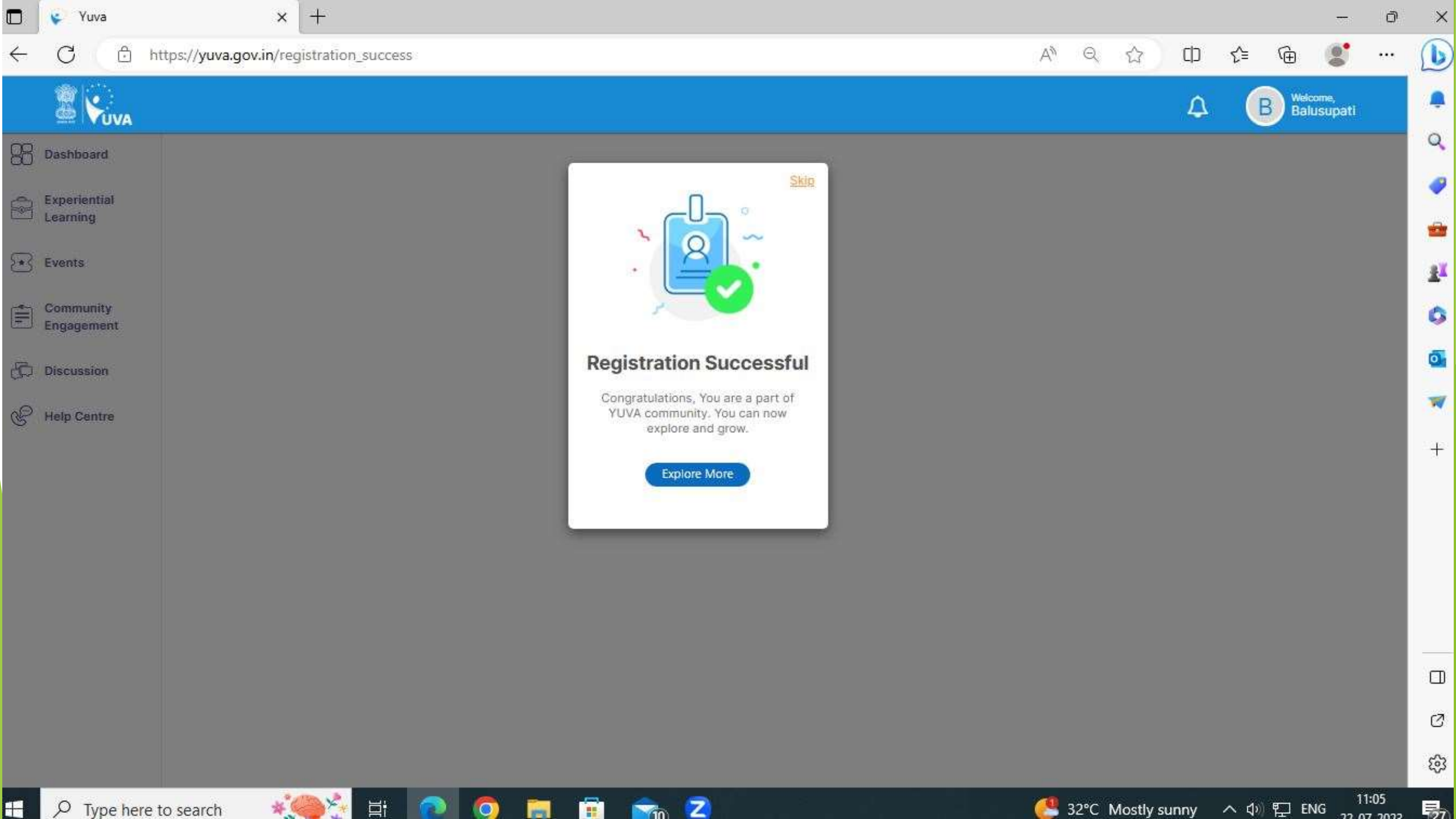

| 🗖 😵 Edit Yuva Profi      | ile   YUVA × +                            |                           |                   |   |                         |            | <u></u> -              | ð |
|--------------------------|-------------------------------------------|---------------------------|-------------------|---|-------------------------|------------|------------------------|---|
|                          | ttps:// <b>yuva.gov.in</b> /users/edityuv | aprofile                  | A <sup>sy</sup> Q | 습 | Ф                       | £'≡ 1      | ê 🔮                    |   |
|                          |                                           |                           |                   |   | ۵                       | В          | Welcome,<br>Balusupati |   |
| B Dashboard              |                                           | Fill all the particulars  |                   |   |                         |            |                        |   |
| Experiential<br>Learning | My Account                                | i ill all the particulars |                   | 1 | Profile Cor             | nolete Per | centage: 58            |   |
| Events                   | About                                     |                           | •                 |   | 1                       |            | 1                      |   |
| Community<br>Engagement  | Education                                 |                           | •                 |   |                         | В          | 0                      |   |
| Discussion               | Work Exposure                             |                           | e (               | - | Balusupa                | ti         |                        |   |
| P Help Centre            | Skills                                    |                           | •                 |   | Points: 50<br>Member Si | nce: 22 Ju | I, 2023                |   |
|                          | Area of Interest                          |                           | •                 |   |                         |            |                        |   |
|                          | Experiential Learning Prefer              | rences                    | •                 |   |                         |            |                        |   |
|                          | Reward Points Earned                      |                           | •                 |   |                         |            |                        |   |
|                          | Certificate                               |                           | •                 |   |                         |            |                        |   |
|                          |                                           |                           |                   |   |                         |            |                        |   |
|                          |                                           |                           |                   |   |                         |            |                        |   |

#### About

| inst Name*         |   |
|--------------------|---|
| Balusipati         |   |
| Gender*            |   |
| Male               |   |
| Blood Group        |   |
| Select Blood Group | ~ |

| .ast Name      |  |  |
|----------------|--|--|
| Kiran          |  |  |
| Date of Birth* |  |  |
| 28 Aug 2004    |  |  |
|                |  |  |

| 60 | 6.005.5 | 1474 | Saint   | 10   |
|----|---------|------|---------|------|
| ~~ | WID 1   | 100  | . 11121 | Inu. |
| 01 | Veg     | 01   | Nei-    |      |

|         |      | _ |       |  |            |  |
|---------|------|---|-------|--|------------|--|
| <br>1.1 | 1.14 | - | - 114 |  | <b>1</b> 0 |  |

9390202081

#### State

Wetty pour small

| TELANGANA | ~ |
|-----------|---|
| Pincode   |   |
| 507167    |   |

### Address

Email id\*

| District |   |
|----------|---|
| КНАММАМ  | ~ |

#### Do you belong to rural area?

hakisipati61@gmail.com

| Panchayat*  |   |
|-------------|---|
| KLIRNAWALLI | ¥ |

| Village#  |  |  |
|-----------|--|--|
| KURNAWALU |  |  |

#### About Me\*

Yuva Type ● NSS (○ NCC (○ NYKS (○ Others

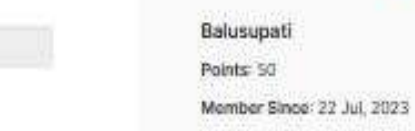

# Form of About

Profile Complete Percentage: 58

В

~

Save

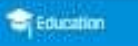

and Mark Denorum

#### The second

Division \*

| Highest Qualification       |   |                     |
|-----------------------------|---|---------------------|
| -                           | ~ |                     |
| Trian Dischafter Datala     |   |                     |
| mitular Type *              |   | College Graph *     |
| Cologe                      | ~ | Teles ( 10.4e       |
| College Corntl *            |   | Compliants 1        |
| Scient Second               | * | AR & DUAR Dearers   |
| Trincation Status 1         |   |                     |
| Anna                        | ~ |                     |
| Counter Name*               |   | Year of Facatra *   |
|                             |   | Select year         |
| Durrent cetope-literative + |   | Duning unique-liter |

# Form of Education

| Inlage State *                 |   |
|--------------------------------|---|
| Terips Histor                  | ¥ |
| tings horse 1                  |   |
| IN X 9039 Technology (Thurson) | + |

| Steri pu                         | ~ |
|----------------------------------|---|
| Guiters unique literative sealer |   |
|                                  |   |
| Dotsing Ferination 8.7           |   |
|                                  |   |
|                                  |   |

#### Draw manualists(Driv Details

Processing and the second second seco

| Public Type *                                                                                                    |     | Rebuci Sama *           |   |
|----------------------------------------------------------------------------------------------------|-----|-------------------------|---|
| and the second second se | ×   |                         |   |
| Great Nara*                                                                                                    |     |                         |   |
|                                                                                                    |     |                         |   |
| Read Name *                                                                                                    |     | Hearing Dynamic +       |   |
| - Lood -                                                                                                    | (*) | Startym-                | × |
| Dates +                                                                                                    |     | Distance Percentige(%)* |   |
|                                                                                                    |     |                         |   |
|                                                                                                    |     |                         |   |
| Tread Matrix Linear (1044) Danaia                                                                                                    |     |                         |   |
| matturing Table *                                                                                                    |     | Octool Sens 7           |   |

v

| mattacks Tigge 1                                                                                                    |   | Ortoo Same *            |   |
|----------------------------------------------------------------------------------------------------|---|-------------------------|---|
| And the second second s | ~ |                         |   |
| Road Harve *                                                                                                    |   | Value of Presidence *   |   |
| -taid -                                                                                                    |   | Sheri yas               | ¥ |
| Douber*                                                                                                    |   | Constant Personnya (1,* |   |
|                                                                                                    |   |                         |   |

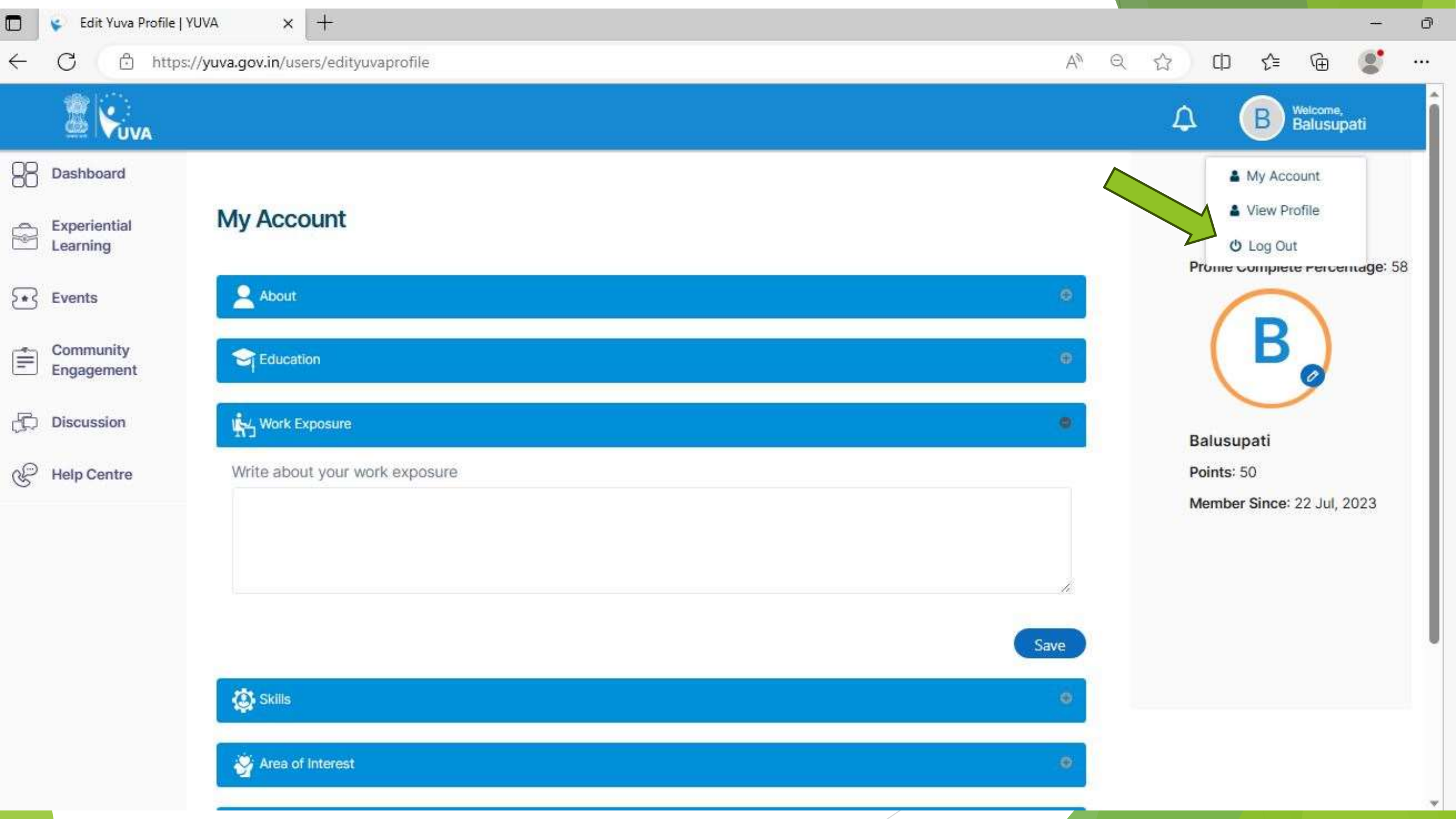

# **THANK YOU**